## Boka med Wallpad

Logga in

för att logga in.

För nyckeltaggen mot den inbyggda läsaren på Wallpad

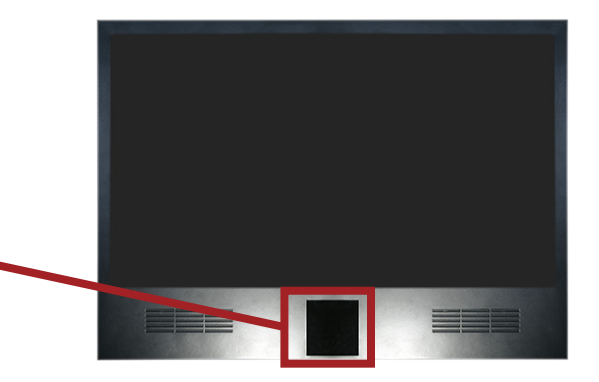

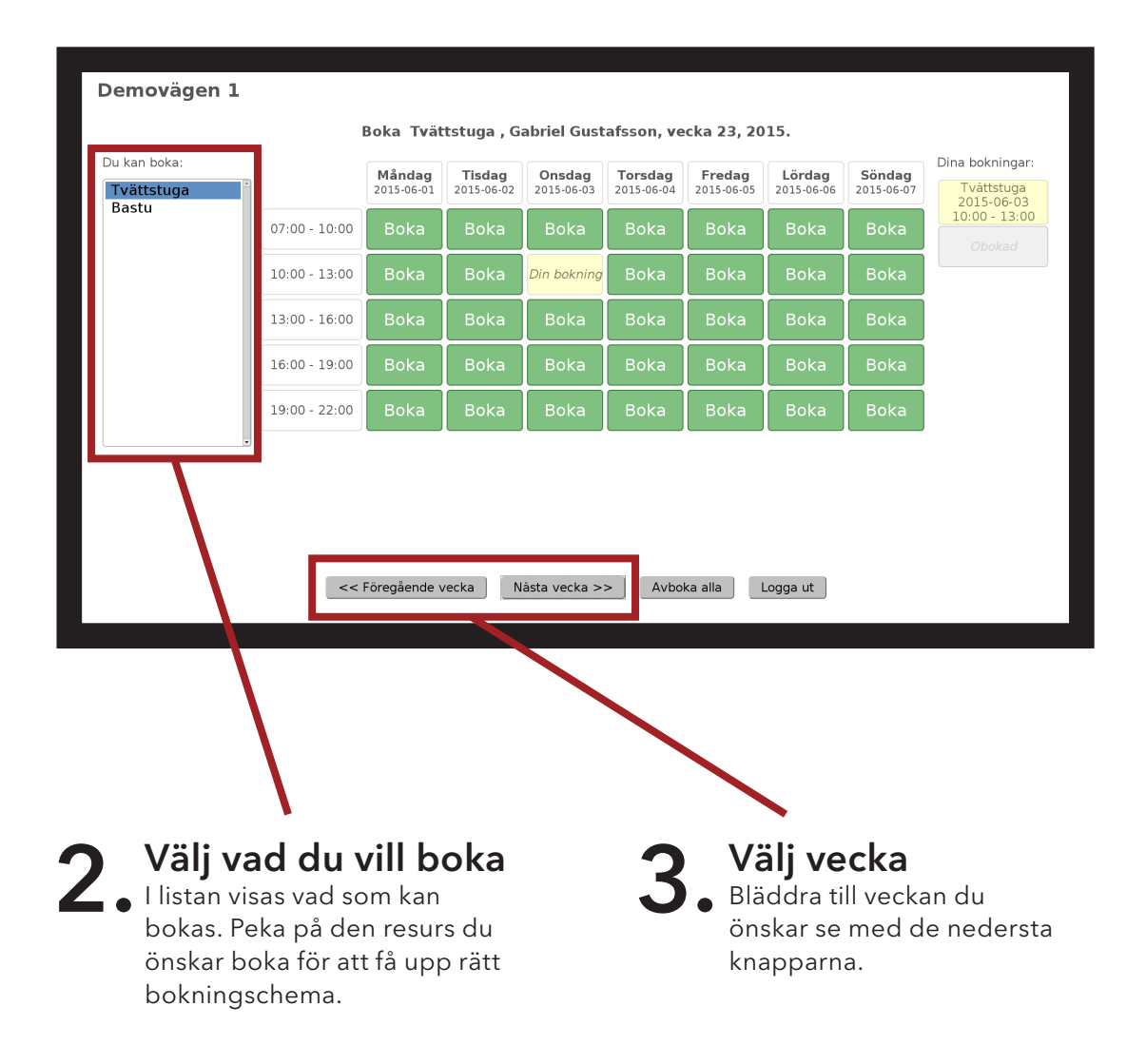

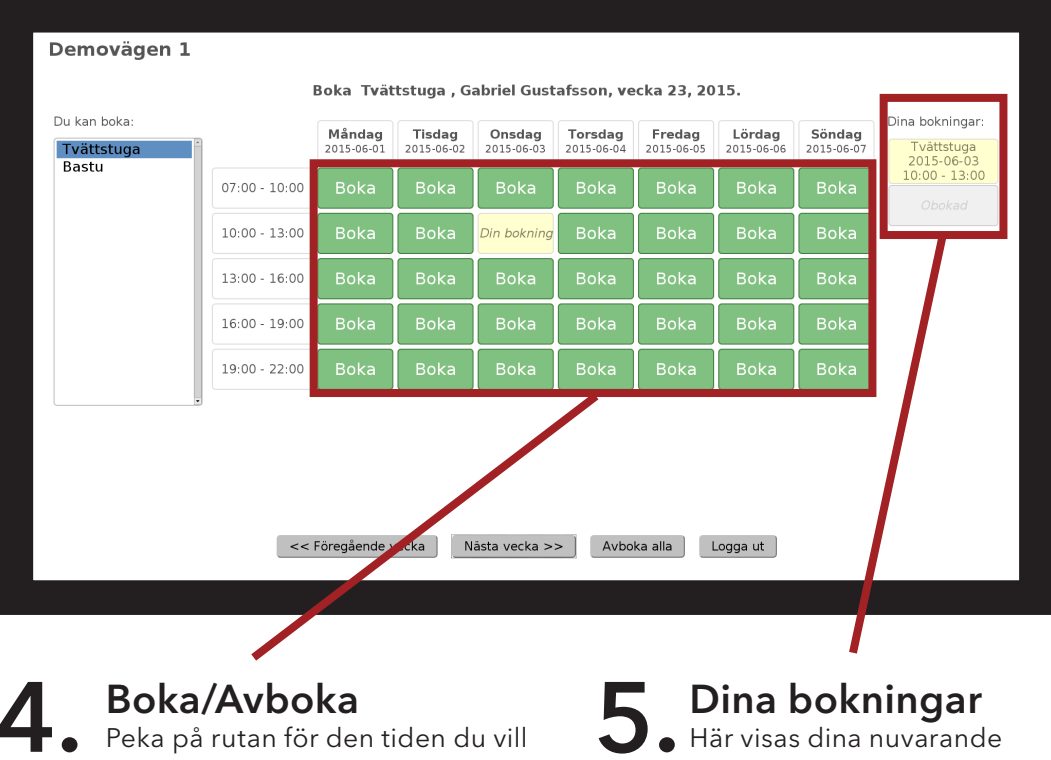

boka eller avboka.

- Grön kan bokas
- Gul är din nuvarande bokning
- Röd är redan upptagna tider

bokningar. Peka på en bokning för att avboka den. Grå rutor innebär att fler pass kan bokas på detta schema.

|                       |                                                                 | 2015-06-05                                                                           | 2015-06-06                                                                                               | 2015-06-07                                                                                                    | Tvättstuga                                                                                                    |
|-----------------------|-----------------------------------------------------------------|--------------------------------------------------------------------------------------|----------------------------------------------------------------------------------------------------|----------------------------------------------------------------------------------------------------|----------------------------------------------------------------------------------------------------|
| рка Вока              | Boka                                                            | Boka                                                                                 | Boka                                                                                                    | Boka                                                                                                    | 2015-06-03<br>10:00 - 13:0                                                                                                    |
| oka <i>Din boknin</i> | <mark>g</mark> Boka                                             | Boka                                                                                 | Boka                                                                                                    | Boka                                                                                                    |                                                                                                    |
| oka Boka              | Boka                                                            | Boka                                                                                 | Boka                                                                                                    | Boka                                                                                                    |                                                                                                    |
| oka Boka              | Boka                                                            | Boka                                                                                 | Boka                                                                                                    | Boka                                                                                                    |                                                                                                    |
| oka Boka              | Boka                                                            | Boka                                                                                 | Boka                                                                                                    | Boka                                                                                                    |                                                                                                    |
|                       | oka <mark>Din boknin</mark><br>oka Boka<br>oka Boka<br>oka Boka | oka <mark>Din bokning</mark> Boka<br>oka Boka Boka<br>oka Boka Boka<br>oka Boka Boka | oka <mark>Din bokning</mark> Boka Boka<br>oka Boka Boka Boka<br>oka Boka Boka Boka<br>oka Boka Boka Boka | oka <mark>Din bokning</mark> Boka Boka Boka<br>oka Boka Boka Boka Boka<br>oka Boka Boka Boka Boka<br>oka Boka Boka Boka Boka | oka <mark>Din bokning</mark> Boka Boka Boka Boka<br>oka Boka Boka Boka Boka Boka<br>oka Boka Boka Boka Boka Boka<br>oka Boka Boka Boka Boka Boka |

DinBox Sverige AB | www.dinbox.se | 010-33 000 10 | info@dinbox.se

ut. I annat fall loggas du automatisk

ut efter 2 minuter.